## Выполнение установки

Для установки программного комплекса «САДКО-Тепло Lite» запустите файл *SadkoSetup.exe* и следуйте инструкциям по установке. При необходимости программа установки выполнит обновление компонентов операционной системы. Каждый устанавливаемый компонент имеет свою установочную программу (мастер). Для работы комплекса требуются следующие системные компоненты:

- Microsoft C++ Runtime Libraries 10.00;
- Microsoft Installer 4.5;
- Microsoft Power Shell 1.0;
- Microsoft SQL Server 2012 Express (может использоваться другая редакция);
- Microsoft .Net Framework 4;
- Business Objects Crystal Reports 2008 SP3 Runtime

Все указанные компоненты имеются в комплекте поставки и устанавливаются программой установки по мере необходимости.

На странице выбора папки установки (Рис. 2) можно задать папку установки, отличную от принятой по умолчанию. Для изменения папки введите ее название в текстовое поле или выберите в стандартном окне выбора папки, нажав клавишу **«Обзор...»**. Нажмите клавишу **«Далее»**.

| 🔂 Установка — САДКО-ТеплоLite 🗕 🗖                                                           | x  |
|---------------------------------------------------------------------------------------------|----|
| Выбор папки установки<br>В какую папку вы хотите установить САДКО-ТеплоLite?                |    |
| Программа установит САДКО-ТеплоLite в следующую папку.                                      |    |
| Нажмите «Далее», чтобы продолжить. Если вы хотите выбрать другую папку,<br>нажмите «Обзор». |    |
| C:\Program Files (x86)\Sadko_T                                                              | ]  |
|                                                                                             |    |
|                                                                                             |    |
| Требуется как минимум 22,8 Мб свободного дискового пространства.                            |    |
| Далее > Отмен                                                                               | на |

Рис. 1 Страница выбора папки установки

На странице выбора компонентов (Рис. 3) можно указать тип установки (полная, компактная или выборочная), а также выбрать компоненты, которые Вам нужны. Выбранный компонент помечается галочкой. Если установка выполняется на компьютере с операционной системой Microsoft Windows Server 2012. Галочку можно снять или установить, нажав левой клавишей мыши на квадратик рядом с названием компонента. Нажмите клавишу **«Далее»**.

| ß | Установка — САДКО-ТеплоLite                                                                                                    | _ 🗆 X                       |
|---|----------------------------------------------------------------------------------------------------|-----------------------------|
|   | Выбор компонентов<br>Какие компоненты должны быть установлены?                                                                                                 |                             |
|   | Выберите компоненты, которые вы хотите установить; снимите фл<br>компонентов, устанавливать которые не требуется. Нажмите «Дал<br>вы будете готовы продолжить. | ажки с<br>ее», когда        |
|   | Полная установка                                                                                                    | × –                         |
|   | <ul> <li>✓ Основные компоненты</li> <li>✓ Windows интерфейс пользователя</li> <li>✓ Драйверы приборов</li> </ul>                                               | 16,3 M6<br>0,8 M6<br>0,3 M6 |
|   | <sup>™</sup> . 🛃 Приборы Прамер                                                                                                    | 0,3 Mb                      |
|   | Текущий выбор требует не менее 23,0 M6 на диске.                                                                                                    |                             |
|   | Далее >                                                                                                    | Отмена                      |

Рис. 2 Страница выбора компонентов

На странице выбора папки меню **«Пуск»** (Рис. 4) у Вас есть возможность изменить название папки, принятое по умолчанию, в которую будут помещены ярлыки для запуска программ «САДКО-Тепло Lite». Нажмите клавишу **«Далее»**.

| ß | Установка — САДКО-ТеплоLite 📃 🗖 🗙                                                           |
|---|---------------------------------------------------------------------------------------------|
|   | Выберите папку в меню «Пуск»<br>Где программа установки должна создать ярлыки?              |
|   | Программа создаст ярлыки в следующей папке меню «Пуск».                                     |
|   | Нажмите «Далее», чтобы продолжить. Если вы хотите выбрать другую папку,<br>нажмите «Обзор». |
|   | САДКО-ТеплоLite                                                                             |
|   |                                                                                             |
|   |                                                                                             |
|   |                                                                                             |
|   |                                                                                             |
|   | < <u>Н</u> азад <u>Д</u> алее > Отмена                                                      |

Рис. 3 Страница выбора папки меню "Пуск"

На странице дополнительных задач (Рис. 5) поставьте галочки рядом с теми задачами, которые будут выполнены после завершения установки. Нажмите клавишу **«Далее»**.

| ß | Установка — САДКО-ТеплоLite 📃 🗖 🗙                                                                                                    |
|---|----------------------------------------------------------------------------------------------------|
|   | Выберите дополнительные задачи<br>Какие дополнительные задачи необходимо выполнить?                                                                                                    |
|   | Выберите дополнительные задачи, которые должны выполниться при<br>установке САДКО-ТеплоLite, после этого нажмите «Далее»:<br>Дополнительные значки:<br>✓ Создать значок на <u>Рабочем столе</u> |
|   | < <u>Н</u> азад <u>Д</u> алее > Отмена                                                                                                    |

Рис. 5 Страница дополнительных задач

На странице с итоговой информацией (Рис. 6 Страница итоговой информации) показана информация, предоставленная для процесса установки. На данном этапе у Вас есть последняя возможность что-либо изменить. Для возврата к предыдущим страницам нажмите клавишу

**«Назад»**. Если Вы не будете ничего менять, нажмите клавишу **«Установить»**. Программа установки начнет работу, показывая ход установки в строке состояния мастера.

| ß | Установка — САДКО-ТеплоLite 📃 🗖 🗙                                                                                     |
|---|----------------------------------------------------------------------------------------------------|
|   | Всё готово к установке<br>Программа установки готова начать установку САДКО-ТеплоLite на ваш<br>компьютер.            |
|   | Нажмите «Установить», чтобы продолжить, или «Назад», если вы хотите просмотреть или изменить опции установки.         |
|   | Тип установки: Полная установка                                                                                       |
|   | Выбранные компоненты:<br>Основные компоненты<br>Windows интерфейс пользователя<br>Драйверы приборов<br>Приборы Прамер |
|   | Дополнительные задачи:<br>Дополнительные значки:<br>Создать значок на Рабочем столе                                   |
|   | < <u>Н</u> азад <u>Установить</u> Отмена                                                                              |

Рис. 6 Страница итоговой информации

После окончания установки «САДКО-Тепло Liter» компьютер следует перезагрузить.

## Нестандартная установка

В некоторых случаях может потребоваться установка или обновление комплекса в системном окружении, отличном от используемого по умолчанию:

- 1. Версия MS SQL Server 2012.
- 2. Папка установки SQL сервера "C:\Program Files\Microsoft SQL Server\".
- 3. Имя экземпляра SQL сервера SQLEXPRESS.
- 4. Корневой каталог Веб-сервера "C:\inetpub\wwwroot".
- 5. Папка установки САДКО-Тепло "C:\Program Files\Sadko\_T\".

Далее приведены действия, выполнение которых необходимо для нормальной работы комплекса в условиях, отличных от указанных. Действия необходимо выполнять после перезагрузки компьютера и иметь полномочия администратора на компьютере.

В описаниях действий имя папки установки «САДКО-Тепло Лайт» будет обозначаться <app>, которое нужно будет подставлять в имена команд и файлов.

Приведенные далее команды выполняются в режиме командной строки. Для запуска командной строки выполните «Пуск|Выполнить», далее в поле «Открыть» наберите *cmd* и нажмите клавишу ENTER. На экране появится окно интерпретатора команд.

Поскольку основные команды и файлы, с которыми нужно будет работать, находятся в папке "<app>\Scripts", для удобства работы следует сделать эту папку текущей. Для этого выполните команду cd "<app>\Scripts". Например, для папки установки «САДКО-Тепло Лайт» по умолчанию команда будет выглядеть так: cd "C:\Program Files\Sadko\_T\Scripts". Нажмите ENTER. Команда смены папки будет выполнена и теперь можно будет вводить имена команды и файлов без указания пути.

## Папка установки «САДКО-Тепло Lite» отличается от стандартной

Если Вы произвели новую установку комплекса «САДКО-Тепло Лайт» в папку, отличную от используемой по умолчанию, выполните следующие действия:

1. Если Вы установили SQL сервер с другим именем экземпляра, выполните пункт 1 из пп. 5.2.

2. Отредактируйте файл <app>\Scripts\AttachDB.sql и замените в нем имя папки установки "C:\Program Files\Sadko\_T\" на используемую Вами.

3. Выполните команду *ExecSql AttachDB.sql*. Эта команда подключает базу данных «САДКО-Тепло Lite» к SQL серверу.

4. Выполните команду *ExecSql Administrators\_Create.sql*. Эта команда дает членам группы «Администраторы» компьютера административные права на SQL сервере.

5. Выполните команду *ExecSql NetworkService\_Create.sql*. Эта команда дает учетной записи «NT AUTHORITY\NETWORK SERVICE» права на чтение в базе данных «САДКО-Тепло Lite». Это необходимо для правильной работы Веб-интерфейса.

6. Отредактируйте файлы <app>\ RmCfgDisp.reg и <app>\RmDevMgr.reg. Замените в них имя папки установки "C:\\Program Files\\Sadko\_T\\" на используемую Вами. Обратите внимание на двойные символы обратной косой черты, которые нужно использовать вместо одинарных.

7. Выполните команды regedit RmCfgDisp.reg и regedit RmDevMgr.reg, сделав папку установки «САДКО-Тепло Lite» текущей. Эти команды зарегистрируют ресурсы служб «САДКО-Тепло Lite» для показа сообщений в программе «Просмотр событий» Windows.

8. Перезагрузите компьютер.

## Имя экземпляра и/или папка установки SQL сервера отличается от стандартного

Если у Вас уже есть установленный экземпляр SQL сервера или Вы хотите использовать другую редакцию SQL сервера, установите его до установки «САДКО-Тепло Lite». В этом случае при выполнении установки «САДКО-Тепло Lite» откажитесь от установки Microsoft SQL Server 2012. После выполнения установки/обновления «САДКО-Тепло Lite» выполните следующие действия: 1. Сделайте текущей папку <app>\Scripts.

2. Отредактируйте файл <app>\Scripts\ExecSql.cmd и замените в нем имя SQL сервера в формате <имя\_компьютера>\<имя\_экземпляра>, например (.\SQLEXPRESS), на используемый Вами. Примечание: имя локального сервера – символ точки (.).

3. Если Вы делали новую установку комплекса «САДКО-Тепло Lite», выполните команду *ExecSql* AttachDB.sql. Эта команда подключает базу данных «САДКО-Тепло Lite» к SQL серверу.

4. Если Вы делали обновление комплекса «САДКО-Тепло Lite» с более ранней версии, выполните команду *UpdateDb\_411.cmd*. Эта команда выполнит все необходимые действия по обновлению структуры базы данных «САДКО-Тепло Lite».

5. Отредактируйте файл <app>\Utro.ini и замените в нем в секции [DataSource] в параметре Main имя SQL сервера в формате <имя\_компьютера>\<имя\_экземпляра>, например (.\SQLEXPRESS), на используемый Вами.

6. Перезагрузите компьютер.

Dj